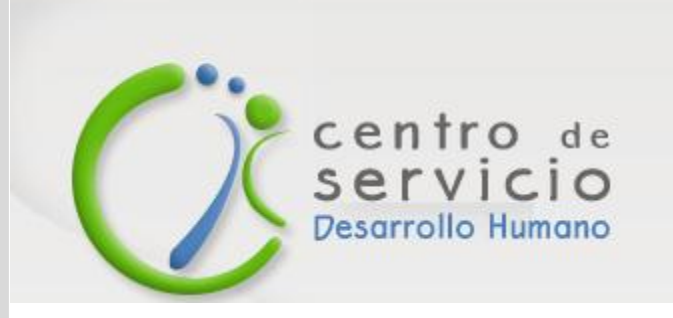

# Instructivo Radicación de incapacidades

Plataforma Centro de Servicio de Administración de Salarios - DEXON

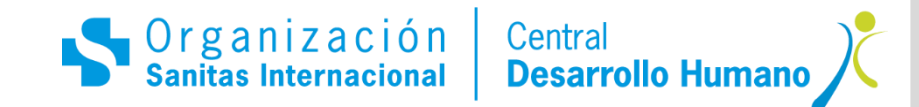

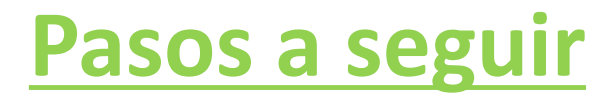

(Únicamente aplica para jefes OSI)

Ingresa a través del Portal de Funcionarios/ Sanitas en Línea/Botón Centro de Servicio o http://www.centroserviciodesarrollohumanoosi.com

| centro de<br>servicio                                            | Usuario          | Portafolio de Servicios                                                                                                    |
|------------------------------------------------------------------|------------------|----------------------------------------------------------------------------------------------------|
| Desarrollo Humano                                                | Contraseña       | Tutorial                                                                                                    |
| egador Mozilla Internet<br>ne 8 o + Firefox 8 o + Explorer 8 o + | Recordar usuario | Autenticate con el nombre de usuario<br>(sin @colsanitas.com) y clave que<br>utilizas para tu correo corporativo,<br>ingreso al computador, o para los<br>aplicativos de Programa de Talento y<br>Tus Puntos Tu Tiempo. Si no tienes<br>usuario, olvidaste tu clave o tienes<br>inconveniente con la aplicación,<br>escribe o llama al MAS Mesa de Ayuda<br>de Sistemas (mas@colsanitas.com,<br>extensión 5711000). |
|                                                                  |                  | extensión 5711000).                                                                                                    |

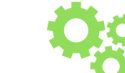

 Autentícate con el nombre del usuario <u>sin@colsanitas.com</u> y la clave que utilizas para tu correo corporativo.

En caso de no contar con usuario, comunícate con la **Mesa de Ayuda de Sistemas** (MAS) a la extensión 5711000

\*Valida que tu ventana emergente no esté bloqueada\*

Central Desarrollo Hui

Organización Sanitas Internacional

## Pasos a seguir

(Únicamente aplica para jefes OSI)

- **2** Una vez ingreses a la plataforma:
- 😵 Haz clic en **Menú principal** 
  - Scoge la opción Crear Solicitud
  - 😵 Ubica la carpeta de Administración de Salarios y haz clic en el (+)
    - Selecciona la carpeta Incapacidades y Licencias
      - 😵 Elije la opción Tramite de incapacidades

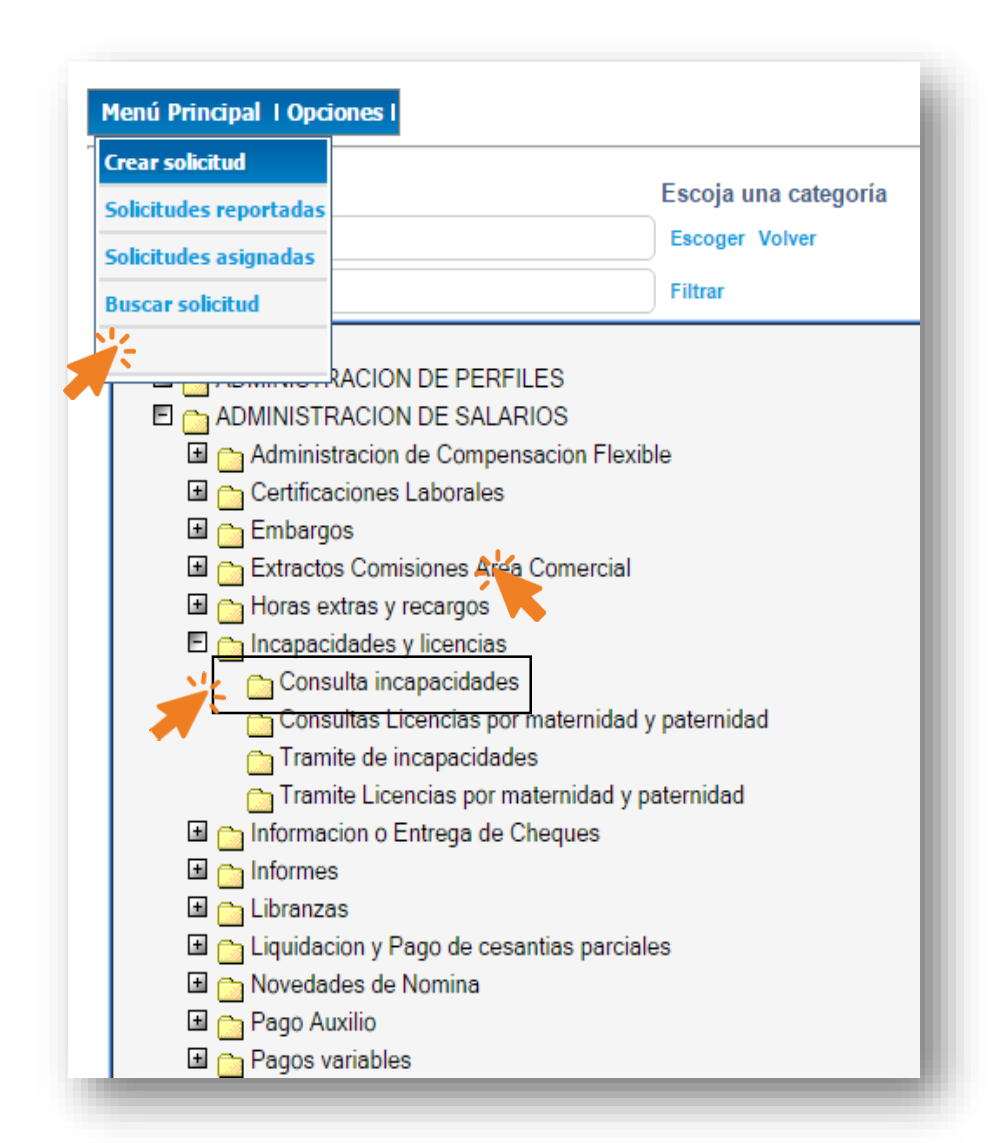

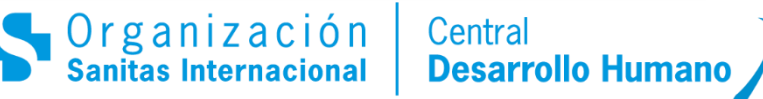

### Pasos a seguir

**3** A continuación, completa las opciones:

- En la opción Tipo elije Requerimiento
  - Para la opción Prioridad selecciona Normal
- En la **Descripción de la Solicitud** escoge
- Define la fuente como Web y luego
   adjunta la fotocopia de la incapacidad de tu colaborador.

| Categoría : Tramite de incapacidades                                                                                                    | **Creación de Solicitud**        |                          |   |                        |                               |          |
|----------------------------------------------------------------------------------------------------|----------------------------------|--------------------------|---|------------------------|-------------------------------|----------|
| Tipo: REQUERIMIENTO  Prioridad : NORMAL  Descripción la Solicitud : Fuente : Web  Crear Solicitud Limpiar  Examinar  Examinar | Categoría :                      | Tramite de incapacidades |   | Adjuntar archivo       |                               | A        |
| Prioridad :     NORMAL       Descripción<br>la Solicitud :     INICIAR TRAMITE       Fuente :     Web       Crear Solicitud Limpiar                                                                                                    | Tipo :                           | REQUERIMIENTO            | ▼ |                        | Examinar                      | *        |
| Descripción<br>la Solicitud :<br>Fuente : Web  Crear Solicitud Limpiar                                                                                                    | Prioridad :                      | NORMAL                   | • |                        |                               |          |
| Fuente : Web  Crear Solicitud Limpiar                                                                                                    | Descripción<br>de la Solicitud : | INICIAR TRAMITE          |   | // Comentario          | Remover archivo               |          |
| Crear Solicitud Limpiar                                                                                                    | Fuente :                         | Web                      | T |                        |                               |          |
|                                                                                                    |                                  | Crear Solicitud Limpiar  |   |                        |                               |          |
| Selección solucionador                                                                                                    |                                  |                          |   | Selección solucionador | Automático     Manual     Amí | 10       |
| PROCEDIMIENTOS Solucionador                                                                                                    |                                  | PROCEDIMIENTOS           |   | Solucionador           |                               | Q        |
|                                                                                                    |                                  |                          |   |                        |                               | <b>T</b> |

P

Valida que aparezcas como solicitante, en caso de que no veas reflejado tu nombre, marca el lápiz y busca tu correo en la pantalla desplegable.

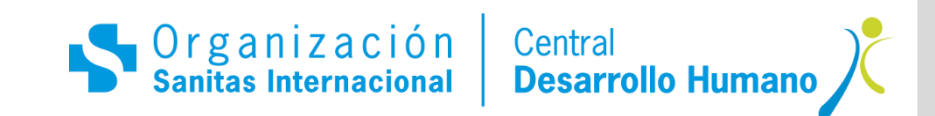

#### Pasos a seguir

 En requisitos, valida que tengas la orden médica como anexo. Haz clic en guardar.

| Nombre                    | Datos relacionados                                                                                             | Limpiar |
|---------------------------|----------------------------------------------------------------------------------------------------|---------|
| SOLICITANTE               | Cifuentes Baron Natalia                                                                                        | Q.      |
| REQUISITOS                | PLANILLA DE INCAPACIDADES O LICENCIAS<br>ORDEN MEDICA O SOPORTES<br>No. DE GUIA Y FECHA DE ENVIO DE DOCUMENTOS | + 0 /   |
| DATOS EMPRESA SOLICITANTE | COLOMBIA/REGIONAL BOGOTÁ/CLINICA COLSANITAS S.A./CLINICA REINA SOFIA                                           | 0       |
| _                         |                                                                                                    | _       |

Con los datos completos, selecciona la opción
 Crear Solicitud. A continuación, se abrirá una ventana emergente confirmando la creación de tu solicitud.

www.centroserviciodesarrollohumanoosi.com dice:

La solicitud fue creada satisfactoriamente. Ticket: 23691-20170223. Asignado a: Garcia Trujillo Fabian. Su caso será atendido antes de: 2017-02-24 16:23:00.

#### Aceptar

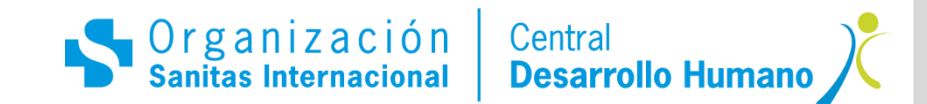

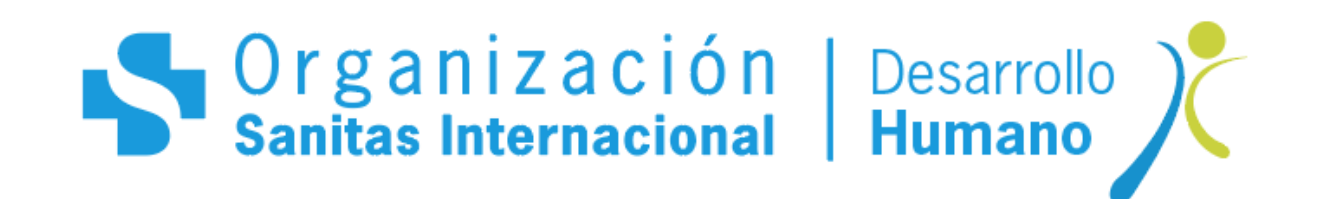